## Optical Wavelength Laboratories (OWL) Calibration Procedures

Upgrading WaveTester Optical Power Meter Firmware

April 15, 2005

# Calibration Procedure

### Upgrading WaveTester Optical Power Meter Firmware

Use this procedure to upgrade the firmware in the WaveTester optical power meter to the most current version.

Requirements for this procedure: – PC with a working COM port – WaveTester download cable

#### **INSTALL FLASH UPDATE PROGRAM**

Step 1 – Open My Computer and browse to the folder where the AVR Bootloader install program is stored. Double-click the AVR Bootloader icon to start installation.

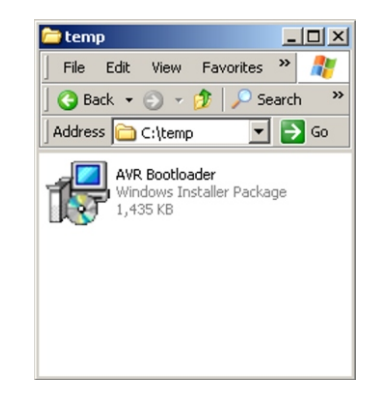

| 🚱 AVR Bootloader                                                                                                    |                                                         |
|----------------------------------------------------------------------------------------------------|---------------------------------------------------------|
| Welcome to the AVR Bootloader Setup<br>Wizard                                                                                                    |                                                         |
| The installer will guide you through the steps required to install AVR Bootloader<br>computer.                                                                                                    | r on your                                               |
| Click "Next" to continue.                                                                                                    |                                                         |
| WAPNING: This computer program is protected by copyright law and internativ<br>Unsufficient displication or distibution of this program, or any portion of it, may<br>civil or criminal penalties, and will be proceduted to the maximum extent possible | onal treaties.<br>result in severe<br>le under the law. |
| Cancel Previous                                                                                                    | Next                                                    |

| elect Installat                                    | ion Folder                                 |                             |                                          |
|----------------------------------------------------|--------------------------------------------|-----------------------------|------------------------------------------|
| The installer will install A                       | AVR Bootloader in the following folder.    | u ac avistina (a            | idu astu ara                             |
| below or click "Browse"                            | Circk. Next . To instal to a different ner | v or existing to            | ider, enker one                          |
| Folder: C:\Prog                                    | ram Files\AVR Bootloader\                  |                             | Browse                                   |
|                                                    |                                            |                             |                                          |
| You can install the soft                           | ware on the following drives:              |                             |                                          |
| You can install the soft                           | ware on the following drives:              | )isk Size                   | Available                                |
| You can install the soft                           | ware on the following driges:              | Disk Size<br>74GB           | Available<br>56GB                        |
| You can install the soft<br>Volume<br>♀ C:<br>♀ G: | ware on the following driges:              | 74GB<br>9756MB              | Available<br>56GB<br>2400MB              |
| You can install the soft<br>Volume<br>♀ 6:         | ware on the following driges:              | Disk Size<br>74GB<br>9756MB | Available<br>56GB<br>2400MB<br>Disk Cost |

Step 2 - Click "Next".

Step 3 - Click "Next".

## **Calibration Procedure**

Upgrading WaveTester Optical Power Meter Firmware

#### INSTALL FLASH UPDATE PROGRAM, cont.

Step 4 - Click "Next".

Step 5 – Click "Close" to complete the installation.

SETUP

Step 6 – Connect the WaveTester to the PC using the download cable and power on the meter.

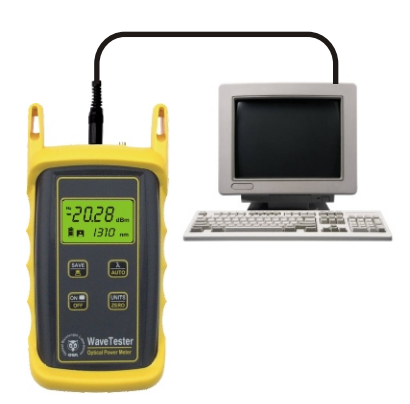

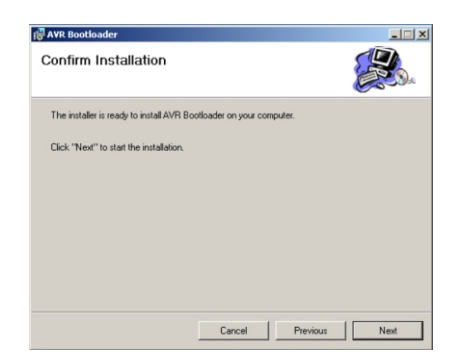

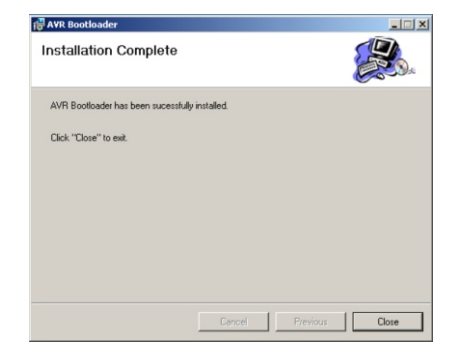

## **Calibration Procedure**

Upgrading WaveTester Optical Power Meter Firmware

#### UPDATE WAVETESTER FIRMWARE

Step 7 – Click Start, OWL update, AVR Bootloader.

Step 8 – Click "Jump to Bootloader then Download". In the Status bar, there will be a countdown of the lines of code being downloaded into the WaveTester. Once all of the firmware has been downloaded, You will receive a notification window showing successful completion.

NOTE: if there is no response from the target bootloader, either: a) use a different COM port; or b) verify COM1 is not in use; or c) remove and re-insert the battery in the WaveTester, then power the WaveTester back on,

then repeat Step 8.

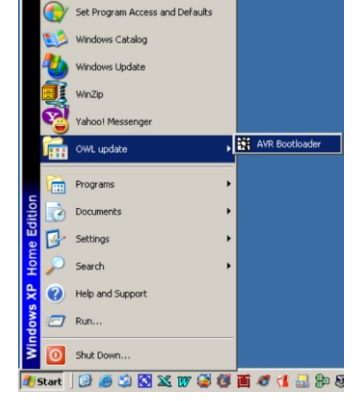

| Connection           | Start Bootloader Characters          | Download File Characters             |
|----------------------|--------------------------------------|--------------------------------------|
| Com Port Selection:  | Jump to Bootloader Command:          | Line Complete Character:             |
| Com 1 💌              | Bootloader Active Character:         | Page Error Character:                |
| Baud Rate Selection: | <u>^</u>                             | 1                                    |
| 9600 💌               | Start Download Sequence:             | Checksum Error Character:            |
|                      | Bootloader Ready:                    | File Complete with Errors Character. |
|                      | ?                                    | 2                                    |
|                      | EEPROM Write:                        | File Complete, No Errors Character:  |
|                      | r                                    | 16                                   |
|                      |                                      |                                      |
| Application Code 🔽   | c:\Program Files\AVR Bootloader\wave | tester.hex Browse                    |
|                      |                                      | Brownel                              |
| EEPROM Code          |                                      |                                      |
| EEPROM Code          |                                      |                                      |
| EEPROM Code 🔲        | tioader then Download Jump to        | Bootloader then Download             |
| EEPROM Code          | floader then Download                | Bootioader then <u>Download</u>      |
| EEPROM Code 🦵 🗌      | Boader then Download                 | Bootloader then Download             |